## วิธีการใช้งาน Google Transfer สำหรับ Back up ข้อมูล Gmail

การใช้งาน Google Transfer เพื่อสำรองข้อมูลจาก email@tu.ac.th ไปยัง Gmail Account อื่น ซึ่งผู้ใช้ต้อง

มี Account Gmail ส่วนตัวก่อน (email@gmail.com) โดยขั้นตอนการใช้งาน Google Transfer มีดังนี้

- 1. การสร้าง Gmail Account ส่วนตัว (email@gmail.com)
- 2. การ Transfer ข้อมูลผ่าน Google Transfer (จาก email@tu.ac.th ไปยัง email@gmail.com)

## 1. การสร้าง Gmail Account ส่วนตัว (ถ้ามี Account แล้วสามารถข้ามไปทำขั้นตอนถัดไป)

 เข้า URL: https://www.google.com เลือก Create Account เลือก For my personal use (ตาม รูปที่ 1.1)

| G<br>Sign in<br>to continue to Gmail | Email or phone<br>Forgot email?<br>Not your computer? Use Guest mode to sign in privately. Learn more about<br>using Guest mode |
|--------------------------------------|----------------------------------------------------------------------------------------------------|
| English (United States) 🗸            | Create account Next   For my personal use For my child   For my child Terms   For work or my business For my child              |

รูปที่ 1. 1

1.2. ดำเนินการตามขั้นตอนของ Google จนสิ้นสุดขั้นตอนการสร้าง Gmail

## 2. การ Transfer ข้อมูลผ่าน Google Transfer

- 2.1. เข้า URL: https://www.google.com ลงชื่อเข้าใช้ด้วย Account ของมหาวิทยาลัย (email@tu.ac.th สำหรับบุคลากร หรือ email@dome.tu.ac.th สำหรับนักศึกษา
- 2.2. หลังจากลงชื่อเข้าใช้สำเร็จ เลือก Manage your Google Account ที่รูปด้านบนขวาของ Browser (ตามรูปที่ 2.1)

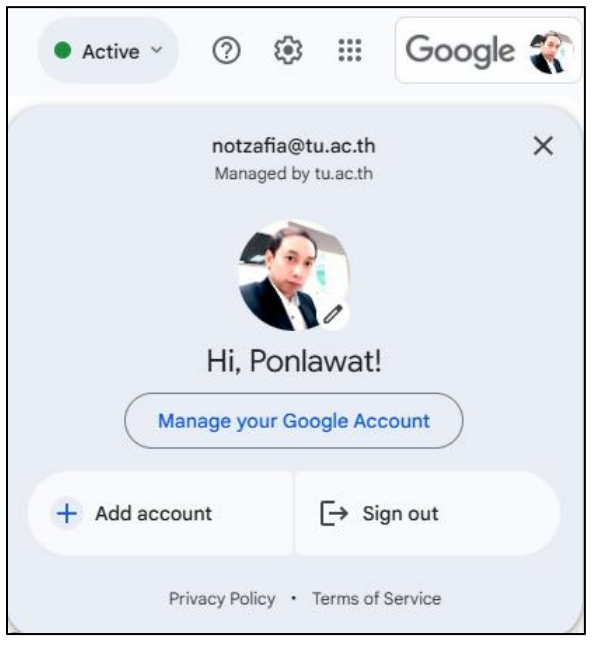

รูปที่ 2. 1

2.3. เลือก Data & Privacy ในเมนูด้านซ้าย จากนั้นเลือก Start transfer (ตามรูปที่ 2.2)

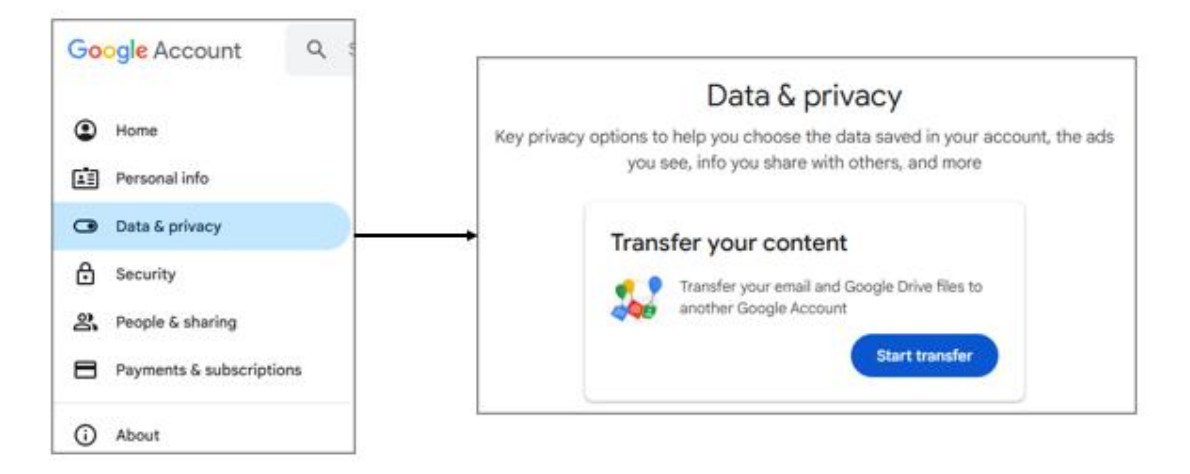

รูปที่ *2. 2* 

2.4. เริ่มต้นขั้นตอนการ Transfer ขั้นตอนที่ 1 กรอก Gmail ส่วนตัว สำหรับ Transfer ไปเก็บ จากนั้นกดSend Code เพื่อทำขั้นตอนถัดไป (ตามรูปที่ 2.3)

| 1. Enter a destination account                                                                                              |  |  |  |
|----------------------------------------------------------------------------------------------------|--|--|--|
| Choose the Google Account you want to transfer<br>your content to. Every account comes with 15 GB of<br>storage at no cost. |  |  |  |
| Enter an email address                                                                                                    |  |  |  |
| Don't have a Google Account? Create account                                                                                 |  |  |  |
| 2. Verify your destination account                                                                                          |  |  |  |
| 3. Select content to copy and transfer                                                                                      |  |  |  |

รูปที่ 2. 3

2.5. ใน Gmail ส่วนตัว เลือก Get confirmation code (ตามรูปที่ 2.4)

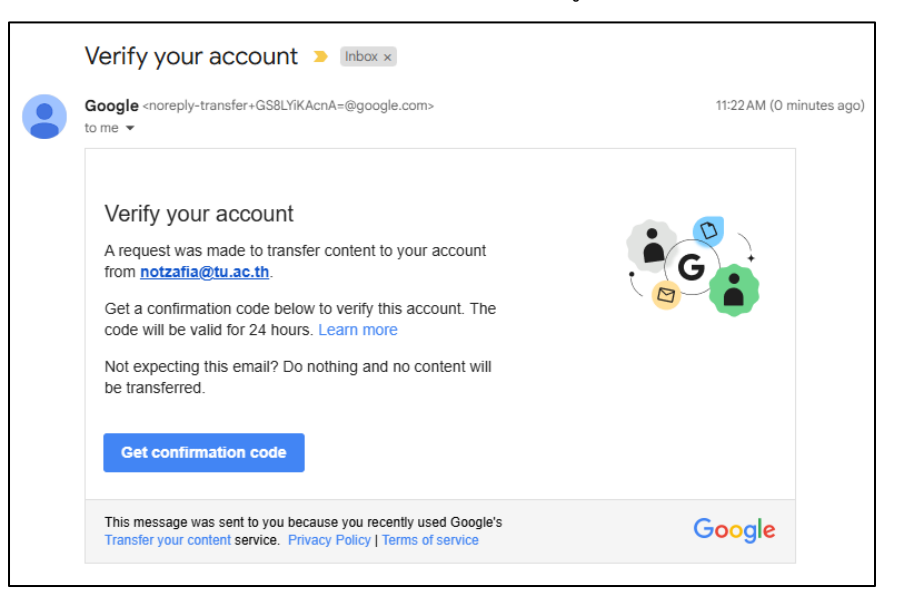

รูปที่ *2.* 4

2.6. นำ Code ใน Gmail ส่วนตัว มากรอกในขั้นตอนที่ 2 (ตามรูปที่ 2.5) แล้วเลือก Verify

| ✓ 1. Code sent to notzafia@gmail.com                                                                                                    |   |  |  |  |  |
|----------------------------------------------------------------------------------------------------|---|--|--|--|--|
| 2. Verify your destination account                                                                                                    |   |  |  |  |  |
| Check your <b>notzafia@gmail.com</b> email for a confirmation code and enter it here. It may take a few minutes for the email to appear in your inbox. Learn more | G |  |  |  |  |
| Enter code                                                                                                    |   |  |  |  |  |
| VERIFY RESEND CODE                                                                                                    |   |  |  |  |  |
| 3. Select content to copy and transfer                                                                                                    |   |  |  |  |  |

รูปที่ 2. 5

 2.7. เลือกหัวข้อที่ต้องการ Transfer จากนั้นกด Start Transfer (ตามรูปที่ 2.6) ระบบจะทำการ Transfer ข้อมูลไปยัง Gmail ส่วนตัวที่ระบุ ระยะเวลาในการ Transfer ขึ้นอยู่กับจำนวนข้อมูล ขั้นตอนนี้อาจจะ ใช้เวลาอย่างน้อย 2-7 วัน

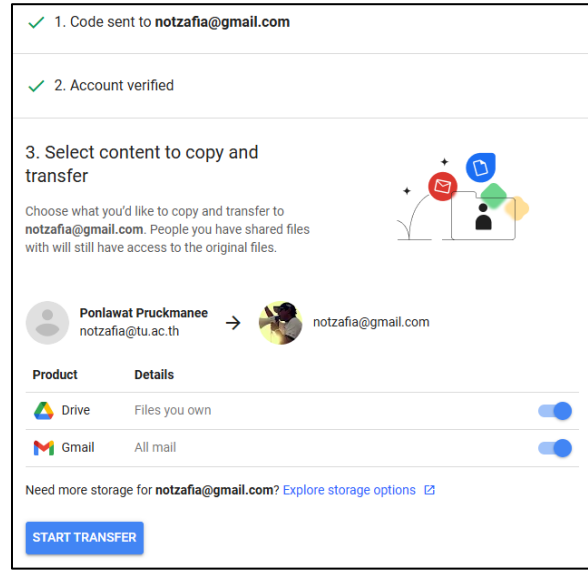

รูปที่ 2. 6

2.8. เมื่อ Transfer เสร็จสิ้น ข้อมูลที่แสดงบน Gmail ส่วนตัว (Gmail ปลายทาง) จะแสดง Tag วันที่ Transfer และ Email ต้นทาง (ตามรูปที่ 2.7)

| ≡        | M Gmail    |       | Q Search mail             |                                           |
|----------|------------|-------|---------------------------|-------------------------------------------|
| 1        | Compose    |       | □ • C :                   |                                           |
|          | Inbox      | 1,981 | Primary                   | Canva Create HQ — Stream Can              |
| ☆        | Starred    |       | □ 🛧 🕥 Google 2 New        | Google content transfer from notzafia     |
| Ø        | Snoozed    |       | 🔲 🛧 🍃 Google              | Verify your account - Verify your account |
| $\Sigma$ | Important  |       | 🗌 🛧 🕥 New Relic Inc.      | Moved 2025-02-25 11:24 notzafia@tu.ac.th  |
| F        | Chats      |       | 🗆 🕁 💭 Lenovo Thailand Onl | Moved 2025-02-25 11:24 notzafia@tu.ac.th  |
| ⊳        | Sent       |       |                           | morea 2020 02 20 m24 moreanageta.acam     |
| D        | Drafts     |       | Microsoft Azure 17        | Moved 2025-02-25 11:24 notzafia@tu.ac.th  |
|          | All Mail   |       | 🗆 🛧 Ď LinkedIn            | Moved 2025-02-25 11:24 notzafia@tu.ac.th  |
| ()       | Spam       |       | 🗌 🖕 🗩 Microsoft Azure 100 | Moved 2025-02-25 11:24 notzafia@tu.ac.th  |
| Ū        | Trash      |       |                           |                                           |
|          | Categories |       | 📋 👷 Ď Microsoft Security  | Moved 2025-02-25 11:24 notzafia@tu.ac.th  |
| ~        | More       |       | 🗌 📩 Ď Altair One          | Moved 2025-02-25 11:24 notzafia@tu.ac.th  |

รูปที่ *2.* 7

2.9. สามารถตรวจสอบประวัติการ Transfer ได้ที่ Transfer your content ในลิ้งค์ View History (ตามรูป

ที่ 2.8)

| Transfer your content                                                                       |   |
|---------------------------------------------------------------------------------------------|---|
| Copy and transfer your email and Google Drive files to another Google Account. Learn more 🖸 |   |
| Last transferred to <b>notzafia@gmail.com</b> on Feb 25,<br>2025                            | G |
| VIEW HISTORY                                                                                |   |

รูปที่ 2. 8